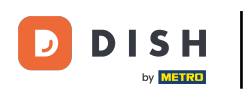

i

#### Welkom bij DISH POS. In deze handleiding laten we je zien hoe je fooi invoert bij het afrekenen.

| ≡ DIS           | HPOS .       | Tafel 2 |                   | DRINKS FOOD AN | IDERE           | : م <del>د</del>    |
|-----------------|--------------|---------|-------------------|----------------|-----------------|---------------------|
| Doppio<br>large | ×            | (1 4,   | 50 4,50<br>+0,25  | Warme Dranken  | Speciale koffie | Thee                |
| Groene The      | ee Citroen   | (1 2,   | 95 2,95<br>+0,25  | Cappuccino     | Rish Coffee     | Verse Muntthee      |
| large           | x            | (1 2,   | 95 2,95<br>+0,25  | Espresso 0     | D.O.M. Coffee   | Groene Thee Jasmijn |
|                 | Invoer       |         | Totaalbedrag      | Koffie 0       | Spanish Coffee  | Groene Thee Citroen |
|                 | ×            | _       | 11,15 🗸           | Doppio         | Italian Coffee  | Red Fruit           |
| ð               | F            | R       | ð                 |                |                 |                     |
| Splits/verh     | Tekst toevoe | Klant   | Afdrukken         | Frisdranken    | Tap Bieren      | Whiskey             |
| /               | 8            | 9       | +/-               |                |                 |                     |
| 4               | 5            | 6       |                   | Fles bier      | Gedestilleerd   | Cognac              |
| 1               | 2            | 3       | E<br>PIN €        |                |                 |                     |
| 0               | 00           | ,       | ଟ୍ରି<br>CONTANT € | Wijnen         |                 |                     |

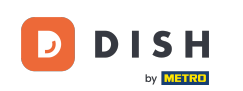

Ð

# Voer het bedrag in dat de klant moet betalen door op de nummers in het gemarkeerde gebied te klikken. Opmerking: als hij een fooi wil toevoegen, voer dan het totaalbedrag plus de fooi in.

| ≡ DIS           | <b>Η</b> POS | Tafel 2    |                  | DRINKS FOOD   | ANDERE           | : ۾ <del>د</del>    |
|-----------------|--------------|------------|------------------|---------------|------------------|---------------------|
| Doppio<br>large |              | x1 4,5     | i0 4,50<br>+0,25 | Warme Dranken | Speciale koffie  | Thee                |
| Groene The      | ee Citroen   | x1 2,9     | 5 2,95<br>+0,25  | Cappuccino    | Rish Coffee      | Verse Muntthee      |
| Red Fruit       |              | x1 2,9     | 95 2,95<br>+0,25 | Espresso      | D.O.M. Coffee    | Groene Thee Jasmijn |
|                 | Invoer       |            | Totaalbedrag     | Koffie        | O Spanish Coffee | Groene Thee Citroen |
|                 | $\otimes$    |            | 11,15 🗸          | Doppio        | Italian Coffee   | Red Fruit           |
| J               | F            | ጺ          | ð                |               |                  |                     |
| Splits/verh     | Tekst toevoe | Klant<br>9 | Afdrukken +/-    | Frisdranken   | Tap Bieren       | Whiskey             |
| 4               | 5            | 6          |                  | Fles bier     | Gedestilleerd    | Cognac              |
| 1               | 2            | 3          | F<br>PIN €       |               |                  |                     |
| 0               | 00           | ,          | ୁଲ<br>CONTANT €  | Wijnen        |                  |                     |

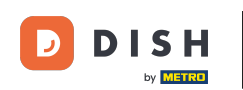

Ð

## Nadat je de Input hebt toegevoegd, selecteer je de betaalmethode van de klant. Opmerking: je kunt alleen kiezen uit de betaalmethoden die beschikbaar zijn in je restaurant.

| ≡ DIS           | H POS 1         | Tafel 2    |                  | DRINKS FOOD AN | IDERE           | : ¢ ک               |
|-----------------|-----------------|------------|------------------|----------------|-----------------|---------------------|
| Doppio<br>large | x               | (1 4,1     | 50 4,50<br>+0,25 | Warme Dranken  | Speciale koffie | Thee                |
| Groene The      | ee Citroen<br>× | (1 2,5     | 95 2,95<br>+0,25 | Cappuccino     | Rish Coffee     | Verse Muntthee      |
| large           | x               | (1 2,9     | 95 2,95<br>+0,25 | Espresso 0     | D.O.M. Coffee   | Groene Thee Jasmijn |
|                 | Invoer          |            | Totaalbedrag     | Koffie 0       | Spanish Coffee  | Groene Thee Citroen |
|                 | 15 🛞            |            | 11,15 🗸          | Doppio         | Italian Coffee  | Red Fruit           |
| Splits/verh     | Tekst toevoe    | R<br>Klant | Afdrukken        | Frisdranken    | Tap Bieren      | Whiskey             |
| 4               | 5               | 6          |                  | Fles bier      | Gedestilleerd   | Cognac              |
| 1<br>0          | 2<br>00         | 3          | PIN €            | Wijnen         |                 |                     |

**DISH** Hoe voer ik fooi in bij het uitbetalen?

#### Door te klikken op Wisselgeld € 3,85 kun je de extra Input eenvoudig teruggeven aan de Klant.

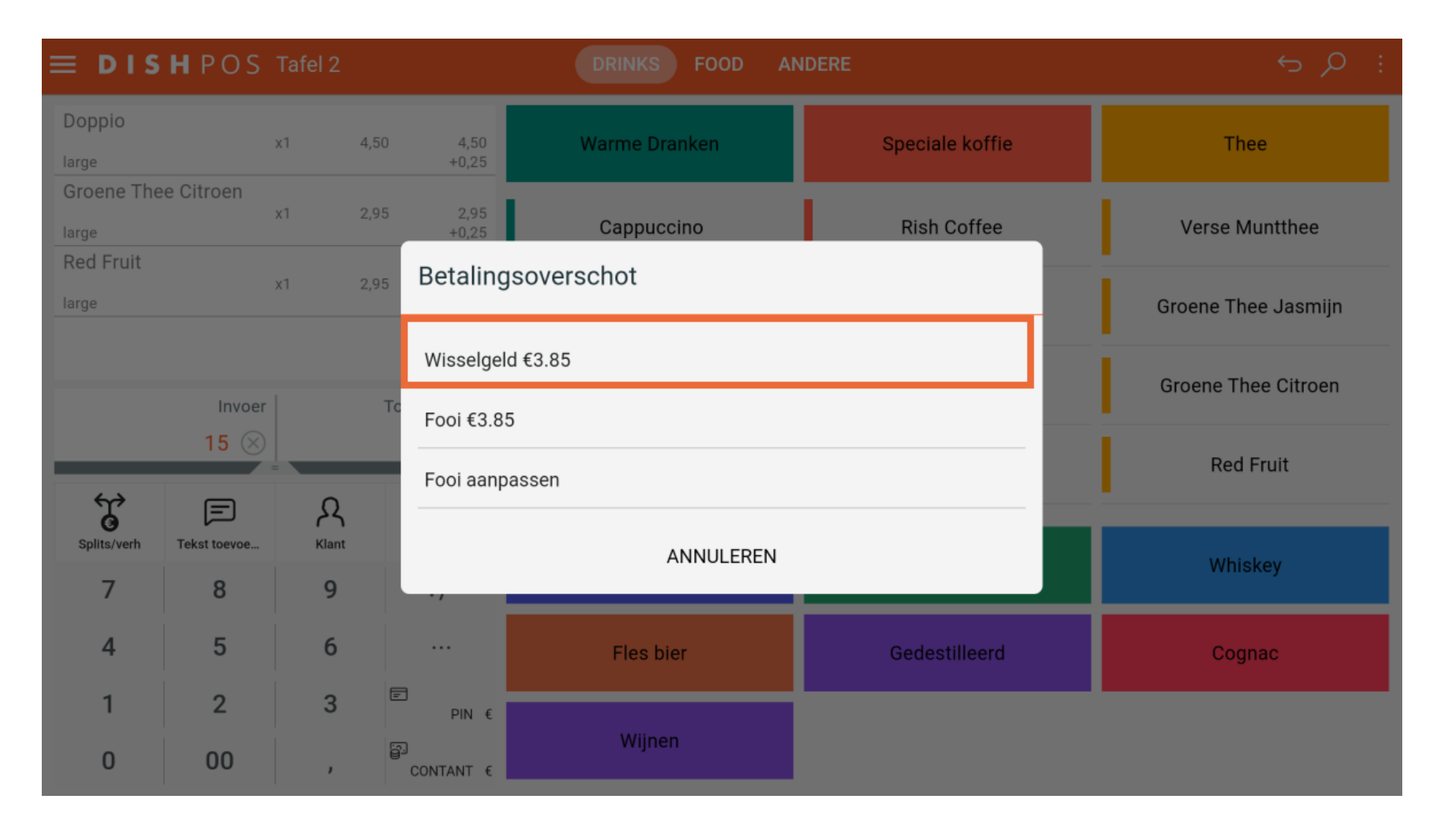

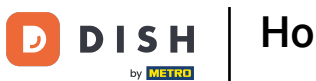

Door op Fooi € 3,85 te klikken, kan de extra Input op verzoek van de klant eenvoudig worden getipt.

| ≡ DIS           | <b>Η</b> POS |                     |                 | DRINKS FOOD AN | IDERE           |                     |
|-----------------|--------------|---------------------|-----------------|----------------|-----------------|---------------------|
| Doppio<br>large |              | x1 4,5              | 0 4,50<br>+0,25 | Warme Dranken  | Speciale koffie | Thee                |
| Groene The      | ee Citroen   | x1 2,9              | 5 2,95<br>+0,25 | Cappuccino     | Rish Coffee     | Verse Muntthee      |
| large           |              | x1 2,9              | 5 Betaling      | jsoverschot    |                 | Groene Thee Jasmijn |
|                 |              | Groene Thee Citroen |                 |                |                 |                     |
|                 | 15 🛞         |                     | Fooi €3.8       | 5              |                 | Pod Fruit           |
| Ť               | F            | A                   | Fooi aanp       | assen          |                 | Red Fluit           |
| Splits/verh     | Tekst toevoe | Klant               |                 | ANNULEREN      |                 | Whiskey             |
| 4               | 5            | 6                   |                 | Fles bier      | Gedestilleerd   | Cognac              |
| 1               | 2            | 3                   | ₽IN €           | Wiinen         |                 |                     |
| 0               | 00           | ,                   | CONTANT €       | wijnen         |                 |                     |

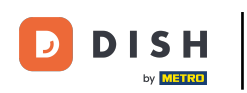

#### Door op Fooi aanpassen te klikken kun je de extra Input eenvoudig aanpassen.

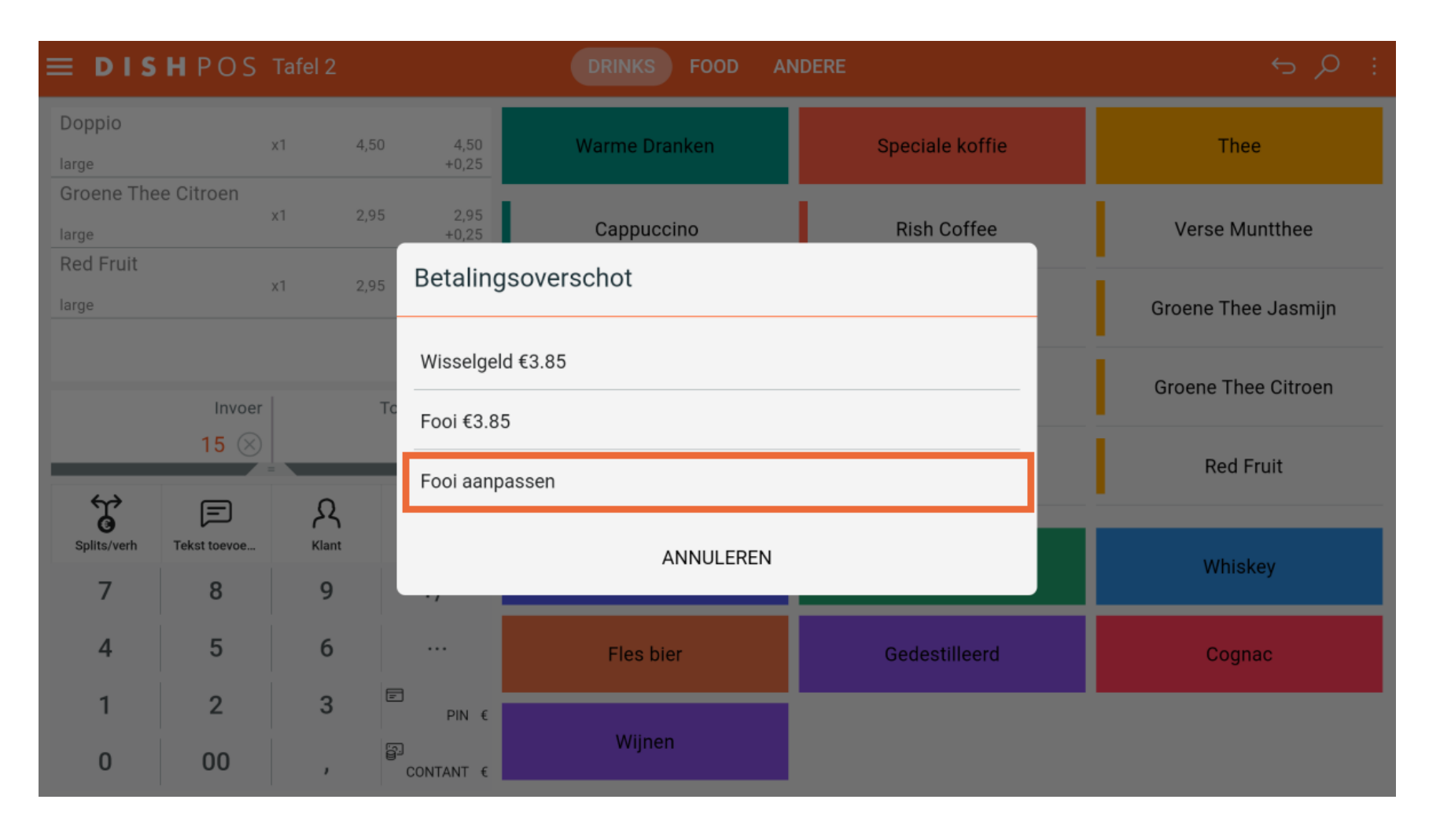

Hoe voer ik fooi in bij het uitbetalen?

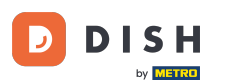

## • Klik op Order incl. tip:.

| ≡ DIS           | <b>Η</b> POS | Tafel 2 |                          | DRINKS FC       | OOD ANDERE           |                     | : م <del>د</del>    |
|-----------------|--------------|---------|--------------------------|-----------------|----------------------|---------------------|---------------------|
| Groene The      | ee Citroen   | x1 2,9  | 95 2,95<br>+0.25         | Warme Dranker   | 1                    | Speciale koffie     | Thee                |
| Doppio<br>large |              | x1 4,5  | 50 Fooi aanp             | bassen          |                      |                     | Verse Muntthee      |
| Red Fruit       |              | x1 2,9  | Order incl. fo<br>€11,15 | oi: Fooi:<br>€0 | Wisselgeld:<br>€3,85 |                     | Groene Thee Jasmijn |
|                 | Invoer       |         | 7                        | 8               | 9                    |                     | Groene Thee Citroen |
| _               | 15 🛞         | _       | 4                        | 5               | 6                    | с                   | Red Fruit           |
| Splits/verh     | Tekst toevoe | Rlant   | 1                        | 2               | 3                    | $\langle X \rangle$ |                     |
| 7               | 8            | 9       | 0                        | 00              | ,                    |                     | Whiskey             |
| 4               | 5            | 6       |                          | ANNULEREN       | ок                   |                     | Cognac              |
| 1               | 2            | 3       | PIN €                    | Wiinen          |                      |                     |                     |
| 0               | 00           | ,       | CONTANT €                |                 |                      |                     |                     |

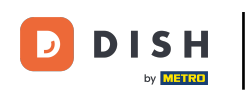

## • Voer het bedrag van de bestelling in, inclusief de fooi.

| ≡ DIS           | ΗΡΟS      | Tafel 2 |     |                             | DRINKS FO     | OD ANDERE            |                          | : م <del>د</del>    |
|-----------------|-----------|---------|-----|-----------------------------|---------------|----------------------|--------------------------|---------------------|
| Groene The      | e Citroen | x1 2    | ,95 | 2,95<br>+0.25               | Warme Dranken |                      | Speciale koffie          | Thee                |
| Doppio<br>large |           | x1 4    | ,50 | Fooi aanpas                 | sen           |                      |                          | Verse Muntthee      |
| Red Fruit       |           | x1 2    | ,95 | Order incl. fooi:<br>€11,15 | Fooi:<br>€0   | Wisselgeld:<br>€3,85 |                          | Groene Thee Jasmijn |
|                 | lasse en  |         | T   | 7                           | 8             | 9                    |                          | Groene Thee Citroen |
|                 | 15 🛞      |         | IC  | 4                           | 5             | 6                    | с                        | Red Fruit           |
| Ť               | F         | R       |     | 1                           | 2             | 3                    | $\langle \times \rangle$ |                     |
| Splits/vern     | 8         | 9       |     | 0                           | 00            | ,                    |                          | Whiskey             |
| 4               | 5         | 6       |     |                             | ANNULEREN     | ок                   |                          | Cognac              |
| 1               | 2         | 3       | =   | )<br>PIN €                  |               |                      |                          |                     |
| 0               | 00        | ,       | 8   | CONTANT €                   | Wijnen        |                      |                          |                     |

**ISH** Hoe voer ik fooi in bij het uitbetalen?

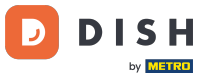

## • Klik op Fool:.

| ≡ DIS           | ΗΡΟS         | Tafel 2    |                    | DRINKS FO            | OD ANDERE         |                         | ÷ Q ÷               |
|-----------------|--------------|------------|--------------------|----------------------|-------------------|-------------------------|---------------------|
| Groene The      | e Citroen    | x1 2,'     | 95 2,95            | Warme Dranken        |                   | Speciale koffie         | Thee                |
| Doppio<br>large |              | x1 4,      | 50 Fooi aar        | npassen              |                   |                         | Verse Muntthee      |
| Red Fruit       |              | x1 2,      | Order incl.<br>€15 | fooi: Fooi:<br>€3,85 | Wisselgeld:<br>€0 |                         | Groene Thee Jasmijn |
|                 | lasse en     |            | 7                  | 8                    | 9                 |                         | Groene Thee Citroen |
|                 | 15 🛞         |            | 4                  | 5                    | 6                 | с                       | Red Fruit           |
| €               | F            | R          | 1                  | 2                    | 3                 | $\overline{\mathbf{X}}$ |                     |
| Splits/verh     | Tekst toevoe | Rlant<br>9 | 0                  | 00                   | ,                 |                         | Whiskey             |
| 4               | 5            | 6          |                    | ANNULEREN            | OK                |                         | Cognac              |
| 1               | 2            | 3          | E<br>PIN €         |                      |                   |                         |                     |
| 0               | 00           | ,          | CONTANT €          | Wijnen               |                   |                         |                     |

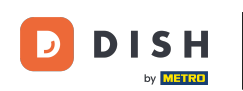

Ð

#### Typ de Tip in die de gast wil geven. <mark>Opmerking: op het moment dat je de Tip wijzigt, verandert de</mark> Verandering automatisch.

| ≡ DIS           | <b>Η</b> POS |       |            |                       | DRINKS FO      | OD ANDERE         |                  |   |                     |
|-----------------|--------------|-------|------------|-----------------------|----------------|-------------------|------------------|---|---------------------|
| Groene The      | e Citroen    | x1 2, | 95         | 2,95<br>+0.25         | Warme Dranken  |                   | Speciale koffie  |   | Thee                |
| Doppio<br>large |              | x1 4, | 50 Foo     | oi aanpas             | sen            |                   |                  |   | Verse Muntthee      |
| Red Fruit       |              | x1 2, | 95<br>Orde | er incl. fooi:<br>€15 | Fooi:<br>€3,85 | Wisselgeld:<br>€0 |                  |   | Groene Thee Jasmijn |
|                 | Invoor       |       | T          | 7                     | 8              | 9                 |                  |   | Groene Thee Citroen |
|                 | 15 🛞         |       |            | 4                     | 5              | 6                 | с                |   | Red Fruit           |
| Splits/verh     | Tekst toevoe | Rlant |            | 1                     | 2              | 3                 | $\langle \times$ | ٩ |                     |
| 7               | 8            | 9     |            | 0                     | 00             | ,                 |                  |   | Whiskey             |
| 4               | 5            | 6     |            |                       | ANNULEREN      | Oł                | <                |   | Cognac              |
| 1               | 2            | 3     | F          | PIN €                 | Wiinen         |                   |                  |   |                     |
| 0               | 00           | ,     | CONTA      | NT €                  | Wijnen         |                   |                  |   |                     |

Hoe voer ik fooi in bij het uitbetalen? 

Ð

D

### Klik op <mark>OK</mark>.

| ≡ DIS           | ΗΡΟS         | Tafel 2 |                       | DRINKS FC           | DOD ANDERE           |                  | ÷ Q ÷               |
|-----------------|--------------|---------|-----------------------|---------------------|----------------------|------------------|---------------------|
| Groene The      | e Citroen    | x1 2,9  | 95 2,95               | Warme Dranker       | n                    | Speciale koffie  | Thee                |
| Doppio<br>large |              | x1 4,5  | Fooi aar              | npassen             |                      |                  | Verse Muntthee      |
| Red Fruit       |              | x1 2,9  | Order incl.<br>€13,15 | fooi: Fooi:<br>5 €2 | Wisselgeld:<br>€1,85 |                  | Groene Thee Jasmijn |
|                 | Invoor       |         | 7                     | 8                   | 9                    |                  | Groene Thee Citroen |
|                 | 15 🛞         |         | 4                     | 5                   | б                    | с                | Red Fruit           |
| Splits/verb     | Tekst toevoe | R       | 1                     | 2                   | 3                    | $\langle \times$ |                     |
| 7               | 8            | 9       | 0                     | 00                  | ,                    |                  | Whiskey             |
| 4               | 5            | 6       |                       | ANNULEREN           | ок                   |                  | Cognac              |
| 1               | 2            | 3       | ₽<br>PIN €            |                     |                      |                  |                     |
| 0               | 00           | ,       | CONTANT €             | Wijnen              |                      |                  |                     |

## • Dat is het. Je bent klaar.

| <b>■ DISH</b> POS Restaurant | <b>DISH</b> POS Restaurant <b>FACILITEITEN</b> OPEN ORDERS LOPENDE REKENINGEN |                              |          |  |  |  |  |  |
|------------------------------|-------------------------------------------------------------------------------|------------------------------|----------|--|--|--|--|--|
| Tafel 1                      | Tafel 2                                                                       | Tafel 3                      | Tafel 4  |  |  |  |  |  |
| 1 🚓 3 🕒 ∞ 🗐 1                |                                                                               | 🕒 6 🗐 1                      |          |  |  |  |  |  |
| Tafel 5                      | Tafel 6                                                                       | Tafel 7                      | Tafel 8  |  |  |  |  |  |
|                              | 🕒 6 🗐 1                                                                       |                              |          |  |  |  |  |  |
| Tafel 9                      | Tafel 10                                                                      | Tafel 11                     | Tafel 12 |  |  |  |  |  |
| (⊡∞ 🗐 1                      |                                                                               |                              |          |  |  |  |  |  |
| Tafel 13                     | Tafel 14                                                                      | Tafel 15                     | Tafel 16 |  |  |  |  |  |
|                              |                                                                               |                              |          |  |  |  |  |  |
| Tafel 17                     | Tafel 18                                                                      | Tafel 19                     | Tafel 20 |  |  |  |  |  |
|                              | Order: 42; Totaalbedrag: 11,15; Wis                                           | sselgeld: 1,85; Fooi 2,00 OK |          |  |  |  |  |  |
|                              |                                                                               |                              |          |  |  |  |  |  |

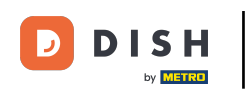

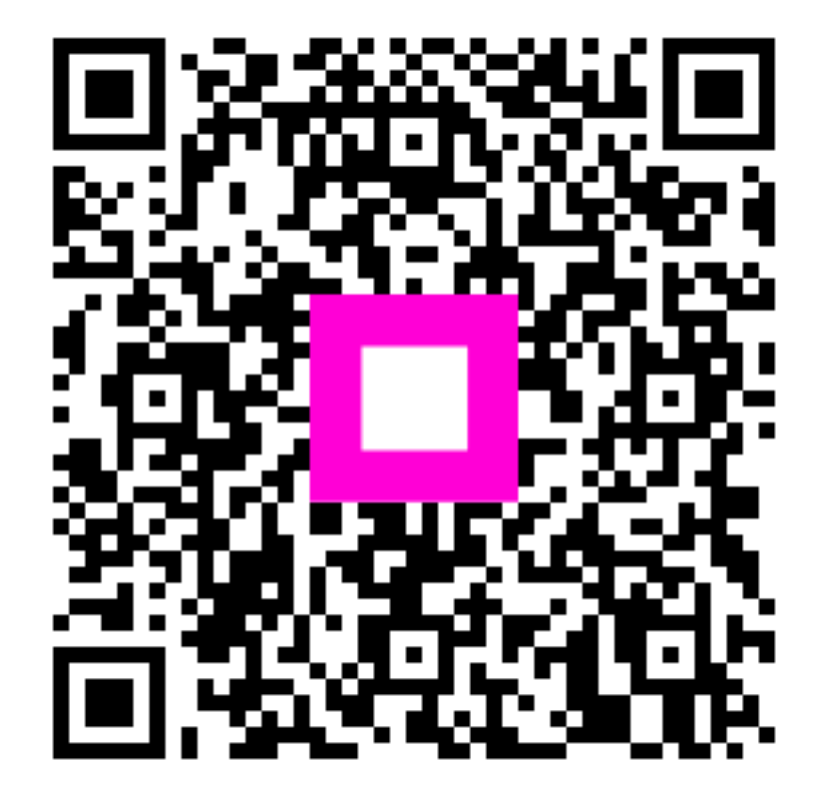

Scan om naar de interactieve speler te gaan